## Das Kennzeichen "Vorübergehend geschlossen" und die Öffnungszeiten korrekt pflegen.

1) Melden Sie sich im <u>Google My Business</u> Account an

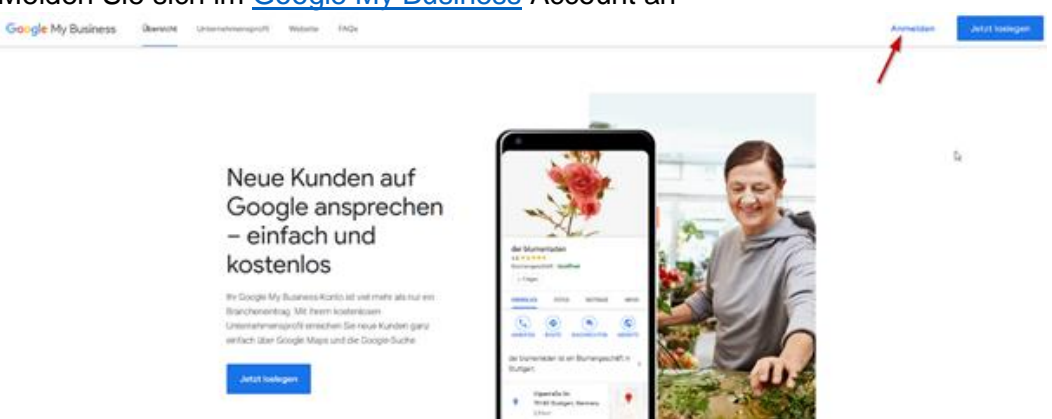

2) Auf der Navigationsleiste wählen Sie den Menüpunkt "Info" und im Bereich "Unternehmen wieder bei Google öffnen" wählen Sie bitte "Als offen kennzeichnen".

|                                                                                                    | Q Standorte suchen                                                                                                    |                                                             |                                                                                                    |   |                                                                                                    |
|----------------------------------------------------------------------------------------------------|----------------------------------------------------------------------------------------------------|-------------------------------------------------------------|----------------------------------------------------------------------------------------------------|---|----------------------------------------------------------------------------------------------------|
| Entradorea en Marinester<br>Balantello ()<br>1424 Marine                                                                                                    | Die Informationen zu diesem Standort wurden von Google-Nutzern<br>oder anderen Quellen aktualisiert. Überprüfen Sie diese<br>veröffentlichten Aktualisierungen, um sicherzustellen, dass sie korrekt<br>sind. Weiter Informationen |                                                             |                                                                                                    |   |                                                                                                    |
| Image: Startseite       Image: Beiträge       Image: Image: |                                                                                                    | Freita<br>Sams<br>Sonnt                                     | g 08:30-12:30<br>14:30-18:00<br>tag 09:00-14:00<br>ag Geschlossen                                                                                                    |   | So sind Sie immer dann präsent, wenn Kunden online auf dem<br>Computer oder Mobilgerät nach ihnen suchen. Die Einrichtung<br>dauert nur wenige Minuten, und Sie zahlen nur, wenn jemand auf<br>Ihre Anzeige klickt. Weitere Informationen |
| II. Statistiken<br>Æ Rezensionen<br>Textnachrichten                                                                                                    |                                                                                                    | 24.02<br>10.04<br>13.04<br>01.05<br>21.05<br>11.06<br>06.07 | 20     Geschlossen       .20     Geschlossen       .20     Geschlossen       .20     Geschlossen       .20     Geschlossen       .20     Geschlossen       .20     Geschlossen | 0 | Unternehmen wieder bei Google öffnen                                                                                                    |
| 🖾 Fotos                                                                                                    |                                                                                                    |                                                             |                                                                                                    |   | seine Sichtbarkeit in der Google-Suche und auf Google Maps<br>erhöht. Sie können es auch aus Ihrem Konto entfernen.                                                                                                    |
| Produkte                                                                                                    | La la la la la la la la la la la la la la                                                                                                    | <b>1</b>                                                    |                                                                                                    | Ø | Als offen kennzeichnen                                                                                                    |
| U Website                                                                                                    |                                                                                                    |                                                             | ame hinzufügen                                                                                                    | n | Eintrag entfernen                                                                                                    |
| S+ Nutzer                                                                                                    |                                                                                                    | e                                                           | ~                                                                                                    | U |                                                                                                    |

## Ihr Geschäft wird ab sofort bei Google My Business als offen markiert! Daher

3) Pflegen Sie bitte f
ür die restlichen Tage die Sonderöffnungszeiten. Klicken Sie daf
ür auf das Bleistift-Symbol, w
ählen Sie das Datum und markieren Sie das Datum als
geschlossen. Anschlie
ßend speichern Sie Ihre Einstellungen, indem Sie auf
"
Übernehmen" klicken.

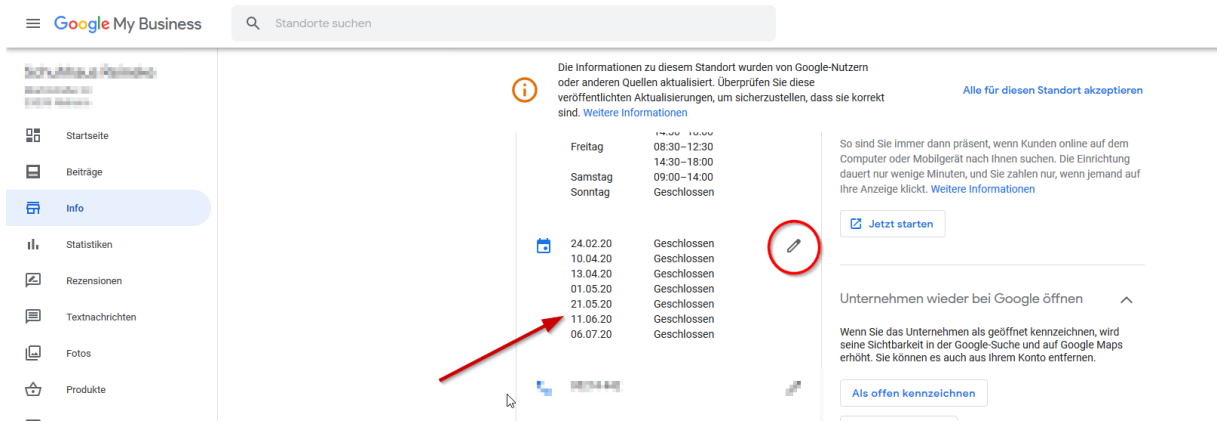